## **SAP Best Practices**

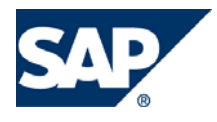

SAP ECC 5.00 Octubre 2005 Español

# Creación de Solicitud de Nota de Crédito.

**Business Process Procedure** 

SAP AG Neurottstr. 16 69190 Walldorf Germany

## Copyright

© Copyright 2005 SAP AG. All rights reserved.

No part of this publication may be reproduced or transmitted in any form or for any purpose without the express permission of SAP AG. The information contained herein may be changed without prior notice.

Some software products marketed by SAP AG and its distributors contain proprietary software components of other software vendors.

Microsoft, Windows, Outlook, and PowerPoint are registered trademarks of Microsoft Corporation.

IBM, DB2, DB2 Universal Database, OS/2, Parallel Sysplex, MVS/ESA, AIX, S/390, AS/400, OS/390, OS/400, iSeries, pSeries, xSeries, z/OS, AFP, Intelligent Miner, WebSphere, Netfinity, Tivoli, and Informix are trademarks or registered trademarks of IBM Corporation in the United States and/or other countries.

Oracle is a registered trademark of Oracle Corporation.

UNIX, X/Open, OSF/1, and Motif are registered trademarks of the Open Group.

Citrix, ICA, Program Neighborhood, MetaFrame, WinFrame, VideoFrame, and MultiWin are trademarks or registered trademarks of Citrix Systems, Inc.

HTML, XML, XHTML and W3C are trademarks or registered trademarks of W3C®, World Wide Web Consortium, Massachusetts Institute of Technology.

Java is a registered trademark of Sun Microsystems, Inc.

JavaScript is a registered trademark of Sun Microsystems, Inc., used under license for technology invented and implemented by Netscape.

MaxDB is a trademark of MySQL AB, Sweden.

SAP, R/3, mySAP, mySAP.com, xApps, xApp, and other SAP products and services mentioned herein as well as their respective logos are trademarks or registered trademarks of SAP AG in Germany and in several other countries all over the world. All other product and service names mentioned are the trademarks of their respective companies. Data contained in this document serves informational purposes only. National product specifications may vary.

These materials are subject to change without notice. These materials are provided by SAP AG and its affiliated companies ("SAP Group") for informational purposes only, without representation or warranty of any kind, and SAP Group shall not be liable for errors or omissions with respect to the materials. The only warranties for SAP Group products and services are those that are set forth in the express warranty statements accompanying such products and services, if any. Nothing herein should be construed as constituting an additional warranty.

## Iconos

| Icono                                    | Significado   |
|------------------------------------------|---------------|
|                                          | Importante    |
| -                                        | Ejemplo       |
| $\mathbf{\mathbf{\mathbf{\mathcal{S}}}}$ | Nota          |
| <ul> <li>Ø</li> </ul>                    | Recomendación |
| - ALE                                    | Sintaxis      |

## **Convenciones Tipográficas**

| Formato                    | Descripción                                                                                                    |
|----------------------------|----------------------------------------------------------------------------------------------------|
| Texto ejemplo              | Palabras o caracteres que aparecen en la pantalla de usuario. Incluye títulos de pantalla, etiquetas de campo y botones, así como nombres de menú, rutas y opciones.                                                                                         |
|                            | Referencias con otra documentación.                                                                                                    |
| Texto ejemplo              | Palabras enfatizadas o expresiones en el cuerpo del texto, títulos de gráficos y tablas.                                                                                                    |
| TEXTO EJEMPLO              | Nombres de elementos en el sistema. Incluye nombres de reportes,<br>nombres de programas, códigos de transacciones, nombres de tabla y<br>palabras clave individuales de un lenguaje de programación<br>acompañadas por texto, por ejemplo SELECT e INCLUDE. |
| Texto ejemplo              | Salida en la pantalla de usuario. Incluye nombres de archivo/directorio<br>y sus rutas, mensajes, código fuente, nombres de variables y<br>parámetros, así como nombres de instalación, actualización y<br>herramientas de base de datos.                    |
| Texto ejemplo              | Funciones del teclado, por ejemplo F2 o la tecla Enter                                                                                                    |
| Texto ejemplo              | Entrada exacta de usuario. Son palabras o caracteres que usted debe<br>ingresar en el sistema exactamente igual a lo especificado en la<br>documentación.                                                                                                    |
| <texto ejemplo=""></texto> | Entrada variable de usuario. Palabras y caracteres entre < > deben ser reemplazadas por las entradas apropiadas antes de ingresar al sistema.                                                                                                    |

## Índice

| lconos                                               | 3  |
|------------------------------------------------------|----|
| Convenciones Tipográficas                            | 3  |
| Notas de Crédito: Introducción                       | 5  |
| Creación de Solicitud de Nota de Crédito o abono     | 5  |
| Modificación de Solicitud de Nota de Crédito o abono | 11 |
| Borrar Documento                                     | 13 |
| Borrar posiciones de un documento                    | 14 |
| Observaciones o textos                               | 16 |

## Notas de Crédito: Introducción

Se puede tener la necesidad de crear abonos por varias razones (por ejemplo, debido a mercancías defectuosas o porque se ha cargado de más a un cliente). De manera parecida, se puede tener la necesidad de crear una nota de cargo si, por ejemplo, no se le ha cargado lo suficiente al cliente.

La siguiente representación gráfica muestra el flujo de documentos para la gestión de abonos o notas de cargo.

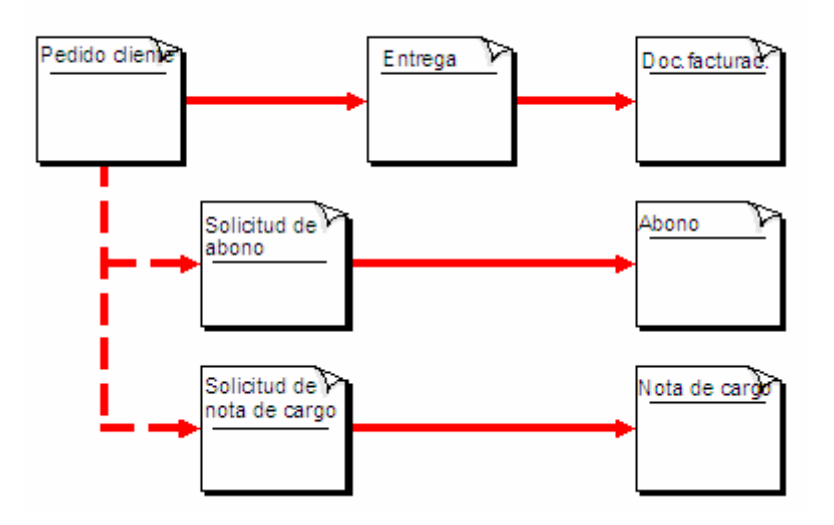

## Creación de Solicitud de Nota de Crédito o abono.

Antes de correr este escenario, asegúrese que existan los siguientes datos maestros:

| Objeto                   | Dato         |
|--------------------------|--------------|
| Material:                | 6011, 712491 |
| Solicitante:             | 380          |
| Destinatario Mercadería: | 380          |
| Responsable del Pago     | 380          |
| Centro                   | UR05         |
| Puesto de Expedición     | UP05         |
| Organización de Ventas   | BP01         |
| Canal de Distribución    | 01           |
| Sector                   | 00           |

### Procedimiento

1. Inicie la transacción utilizando la ruta del menú o el código de transacción:

| Menú SAP ECC          | Logística  ightarrow Comercial  ightarrow Ventas  ightarrow Pedido  ightarrow Crear |
|-----------------------|-------------------------------------------------------------------------------------|
| Código de Transacción | VA01                                                                                |

2. En la pantalla de *Crear Pedido de Cliente: Acceso*, ingrese los datos necesarios y/o siga las instrucciones de acuerdo a la siguiente tabla:

| Nombre de Campo     | Descripción | Acciones y Valores | Comentarios    |
|---------------------|-------------|--------------------|----------------|
| Clase de Pedido     |             | YG1                | Abono(Valores) |
| Organización Ventas |             | BP01               |                |
| Canal Distribución  |             | 01                 |                |
| Sector              |             | 00                 |                |

| Doc. <u>v</u> enta <u>T</u> ratar <u>P</u> a | isar a <u>E</u> ntorno <u>S</u> istema <u>A</u> yuda     |
|----------------------------------------------|----------------------------------------------------------|
| Ø                                            | 1 0 I 🖉 🕱 I 🖓 I 🗳 II II II II II II II II II II II II II |
| Crear pedido de                              | e cliente: Acceso                                        |
| Crear con referencia                         | Ventas 🧟 Resumen de posiciones 🙎 Solicitante             |
|                                              |                                                          |
|                                              |                                                          |
| Clase de pedido                              | YG1 (B)Abono (valores)                                   |
| Datos organizativos                          |                                                          |
| Organización ventas                          | BP01 Org. Vta URMAN Mexic                                |
| Canal distribución                           | 01 Auto Servicios                                        |
| Sector                                       | 00 Sector Común                                          |
| Oficina de ventas                            |                                                          |
| Grupo de vendedores                          |                                                          |
|                                              |                                                          |
|                                              |                                                          |
|                                              |                                                          |

3. En la pantalla de *Crear Pedido Estándar :Resumen*, ingrese los datos necesarios y/o siga las instrucciones de acuerdo a la siguiente tabla:

| Nombre de Campo   | Descripción | Acciones y Valores | Comentarios                                                                                                    |
|-------------------|-------------|--------------------|----------------------------------------------------------------------------------------------------|
| Solicitante       |             | 380                | Se debe indicar el<br>número de cliente                                                                                                    |
| Destinatario mcía |             | 380                | Se debe indicar el<br>número de cliente, puede<br>ser el mismo número de<br>cliente o si se desea se<br>puede indicar para<br>cuestiones de análisis el |

|                 |                               | destinatario al que se le<br>va a bonificar la<br>mercancía. |
|-----------------|-------------------------------|--------------------------------------------------------------|
| Nro.Ped.Cliente | Algún número de<br>referencia | Se puede indicar alguna referencia corta.                    |
|                 |                               |                                                              |

4. Ingrese los datos necesarios y/o siga las instrucciones de acuerdo a la siguiente tabla:

| Nombre de Campo    | Descripción | Acciones y Valores | Comentarios                                           |
|--------------------|-------------|--------------------|-------------------------------------------------------|
| Material           |             | 6011               |                                                       |
| Cantidad de Pedido |             | 500                | Indique el número de<br>piezas que desea<br>bonificar |
|                    |             |                    |                                                       |

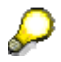

Nota: Hay que indicar el material o materiales a bonificar

| rear Abo                                                                                                    | no (valore                                                | s): Resumen                                                                      |                                                    |                                                                                         |                                                                                                    |                                                                    | SAP                                                                                                    |
|----------------------------------------------------------------------------------------------------|-----------------------------------------------------------|----------------------------------------------------------------------------------|----------------------------------------------------|-----------------------------------------------------------------------------------------|----------------------------------------------------------------------------------------------------|--------------------------------------------------------------------|----------------------------------------------------------------------------------------------------|
| 2                                                                                                    | 1                                                         |                                                                                  | 3   📮                                              |                                                                                         |                                                                                                    |                                                                    | A Constant of the owner of the owner of the owner of the owner of the owner owner owner owner owner owner owner |
| rear Abo                                                                                                    | no (valore                                                | s): Resumen                                                                      |                                                    |                                                                                         |                                                                                                    |                                                                    |                                                                                                    |
|                                                                                                    | 🗗 🖉   🛅 P                                                 | edidos                                                                           |                                                    |                                                                                         |                                                                                                    |                                                                    |                                                                                                    |
| ono (valores)<br>licitante<br>stinat.mcía,<br>ped.cliente<br>Ventas R                                                                                                    | 380<br>380<br>abono prueba<br>Kesumen de posi             | Valor<br>Cliente1 Prueba UR<br>Cliente1 Prueba UR<br>a Fecha<br>ciones Detalle p | neto<br>(MAN / )<br>(MAN / )<br>a de pe<br>osición | Esta es la Calle 45676 / 662<br>Esta es la Calle 45676 / 662<br>dido Solicitante Aprovi | 0.00   HXP<br>210 Esta<br>210 Esta<br>210 | rechazo                                                            |                                                                                                    |
| echa factura<br>loqueo factura                                                                                                    | 09.07.2007<br>08 Verificar a                              | bono 🖺 Fe                                                                        | echa de                                            | e precio 09.07.2007                                                                     |                                                                                                    |                                                                    |                                                                                                    |
| echa factura<br>loqueo factura<br>Posiciones (to                                                                                                    | 09.07.2007<br>08 Verificar a<br>odas)                     | bono 🖹 Fe                                                                        | echa de                                            | e precio 09.07.2007                                                                     |                                                                                                    |                                                                    |                                                                                                    |
| echa factura<br>loqueo factura<br>Posiciones (to<br>Pos. Mater                                                                                                    | 09.07.2007<br>08 Verificar a<br>odas)                     | bono 🗈 Fe                                                                        | cha de                                             | e precio 09.07.2007                                                                     | Motivo de rechazo                                                                                                    | Denominación                                                       | Material d                                                                                                    |
| Posiciones (to<br>Posiciones (to<br>Pos. Mater<br>10 00601                                                                                                    | 09.07.2007<br>08 Verificar a<br>odas)<br>rial             | Cantidad prevista                                                                | UM<br>1 PZA                                        | valorNeto                                                                               | Motivo de rechazo                                                                                                    | Denominación<br>BLISTER/2 FOLDERS BARBIE                           | Material d                                                                                                    |
| Posiciones (to<br>Pos. Mater<br>10 00601<br>20 71249                                                                                                    | 09.07.2007<br>08 Verificar a<br>odas)<br>rial<br>11<br>91 | Cantidad prevista                                                                | UM<br>1 PZA<br>1 PZA                               | ValorNeto 09.07.2007 0.00 0.00                                                          | Motivo de rechazo                                                                                                    | Denominación<br>BLISTER/2 FOLDERS BARBIE<br>HANNA BARBERA LONCHERA | Material d                                                                                                    |
| cha factura<br>oqueo factura<br>Posiciones (to<br>Pos. Mater<br>10 00601<br>20 71249                                                                                                    | 09.07.2007<br>08 Verificar a<br>odas)<br>nial<br>11<br>91 | Cantidad prevista                                                                | UM<br>1 PZA<br>1 PZA                               | ValorNeto 0.00 0.00 0.00 0.00                                                           | Motivo de rechazo                                                                                                    | Denominación<br>BLISTER/2 FOLDERS BARBIE<br>HANNA BARBERA LONCHERA | Material c                                                                                                    |
| cha factura<br>oqueo factura<br>Posiciones (to<br>Pos. Mater<br>10 00601<br>20 71245                                                                                                    | 09.07.2007<br>08 Verificar a<br>odas)<br>rial<br>11<br>91 | Cantidad prevista                                                                | UM<br>1 PZA<br>1 PZA                               | ValorNeto 0.00 0.00 0.00 0.00                                                           | Motivo de rechazo                                                                                                    | Denominación<br>BLISTER/2 FOLDERS BARBIE<br>HANNA BARBERA LONCHERA | Material c                                                                                                    |
| Posiciones (tc<br>Pos. Mater<br>10 0060<br>20 71249                                                                                                    | 09.07.2007<br>08 Verificar a<br>odas)<br>rial<br>11<br>91 | Cantidad prevista                                                                | UM<br>1 PZA                                        | ValorNeto 0.00 0.00 0.00 0.00                                                           | Motivo de rechazo                                                                                                    | Denominación<br>BLISTER/2 FOLDERS BARBIE<br>HANNA BARBERA LONCHERA | Material c                                                                                                    |
| cha tactura<br>oqueo factura<br>Posiciones (tc<br>Pos. Mater<br>10 0060<br>20 71249                                                                                                    | 09.07.2007<br>08 Verificar a<br>odas)<br>ital<br>11<br>91 | Cantidad prevista                                                                | UM<br>1 PZA                                        | ValorNeto 0.00 0.00 0.00 0.00                                                           | Motivo de rechazo                                                                                                    | Denominación<br>BLISTER/2 FOLDERS BARBIE<br>HANNA BARBERA LONCHERA | Material c                                                                                                    |
| cha tactura<br>pogueo factura<br>Posiciones (to<br>Pos. Mater<br>10 0060<br>20 71240                                                                                                    | 09.07.2007<br>08 Verificar a<br>odas)<br>ital<br>11<br>91 | Cantidad prevista                                                                | UM<br>1 PZA                                        | ValorNeto 09.07.2007 0.00 0.00                                                          | Motivo de rechazo                                                                                                    | Denominación<br>BLISTER/2 FOLDERS BARBIE<br>HANNA BARBERA LONCHERA | Material d                                                                                                    |
| cha tactura<br>pogueo factura<br>Posiciones (tc<br>Pos. Mater<br>10 0060<br>20 71241<br>10 0060<br>20 71241<br>10 0060<br>10 0060<br>10 000<br>10 0000<br>10 0000<br>10 0000 | 09.07.2007<br>08 Verificar a<br>odas)<br>ital<br>11<br>91 | Cantidad prevista                                                                | UM<br>1 PZA<br>1 PZA                               | ValorNeto 09.07.2007 0.00 0.00                                                          | Motivo de rechazo                                                                                                    | Denominación<br>BLISTER/2 FOLDERS BARBIE<br>HANNA BARBERA LONCHERA | Material o                                                                                                    |
| Cha tactura oqueo factura Posiciones (tc Pos. Mater 10,0060 20,7124                                                                                                    | 09.07.2007<br>08 Verificar a<br>odas)<br>ital<br>11<br>91 | Cantidad prevista                                                                | UM<br>1 PZA<br>1 PZA                               | ValorNeto 09.07.2007 0.00 0.00                                                          | Motivo de rechazo                                                                                                    | Denominación<br>BLISTER/2 FOLDERS BARBIE<br>HANNA BARBERA LONCHERA | Material o                                                                                                    |
| cha factura<br>oqueo factura<br>Posiciones (tc<br>Pos. Mater<br>10 0060<br>20 71241                                                                                                    | 09.07.2007<br>08 Verificar a<br>odas)<br>rial<br>11<br>91 | Cantidad prevista                                                                | UM<br>1 PZA<br>1 PZA                               | ValorNeto 09.07.2007 0.00 0.00                                                          | Motivo de rechazo                                                                                                    | Denominación<br>BLISTER/2 FOLDERS BARBIE<br>HANNA BARBERA LONCHERA | Material c                                                                                                    |
| Posiciones (to<br>Posiciones (to<br>Pos. Mater<br>10 0060<br>20 71241                                                                                                    | 09.07.2007<br>08 Verificar a<br>odas)<br>rial<br>11<br>91 | Cantidad prevista                                                                | UM<br>1 PZA<br>1 PZA                               | ValorNeto 09.07.2007 0.00 0.00 0.00 0.00                                                | Motivo de rechazo                                                                                                    | Denominación<br>BLISTER/2 FOLDERS BARBIE<br>HANNA BARBERA LONCHERA | Material c                                                                                                    |

5.- En caso de que no esté dada de alta la condición de precios, se debe capturar en forma manual por cada posición capturada en la solicitud.

6.- Para dar de alta el precio hay que dar doble click en la primer posición, en el campo material.

7.- Seleccionar la pestaña condiciones y teclear la condición PR01.

| Cre            | ear                  | Abono (valores                   | ): Datos de p                    | osic                    | ión                        |             |                                         |        |          |          |           |            |          |
|----------------|----------------------|----------------------------------|----------------------------------|-------------------------|----------------------------|-------------|-----------------------------------------|--------|----------|----------|-----------|------------|----------|
| K              | •                    | • H   🗊   🗗   🐕                  | 🕹 📑   🖬 🗞                        |                         |                            |             |                                         |        |          |          |           |            |          |
| Posic<br>Mater | ión<br>ial<br>Venta: | 10<br>006011<br>s A Ventas B Exp | Tipo<br>BLIS<br>Dedición Factura | posició<br>TER/2<br>Col | ón G<br>FOLDEI<br>ndicione | 2W<br>RS B/ | Solicitud<br>IRBIE<br>Imputación Interl | ocutor | Textos   | Datos de | pedido    | Status Est | tructura |
| Ctd.           |                      |                                  | 1 PZA Neto                       |                         |                            |             | 0.00 MXP                                |        |          |          |           |            |          |
|                |                      |                                  | Impues                           | to                      |                            |             | 0.00                                    |        |          |          |           |            |          |
|                |                      |                                  |                                  |                         |                            |             |                                         |        |          |          |           |            |          |
|                | CICd                 | Denominación                     | Importe                          | Mon.                    | por                        | UM          | Valor condición                         | Mon.   | ConC UMB | DeCo UI  | M Valor o | ondición   | Mon      |
|                |                      | Bruto                            | 0.00                             | MXP                     |                            | I PZA       | 0.00                                    | MXP    | 0 PZA    | 0 PZ     | ZA        | 0.00       |          |
|                |                      | Importe descuento                | 0.00                             | MXP                     |                            | I PZA       | 0.00                                    | MXP    | 0 PZA    | 0 PZ     | ZA        | 0.00       |          |
|                |                      | Base de rappel                   | 0.00                             | MXP                     |                            | I PZA       | 0.00                                    | MXP    | 0 PZA    | 0 PZ     | ZA        | 0.00       |          |
|                |                      | Neto posición                    | 0.00                             | MXP                     |                            | I PZA       | 0.00                                    | MXP    | 0 PZA    | 0 PZ     | ZA        | 0.00       |          |
|                |                      | Valor neto 2                     | 0.00                             | MXP                     | 1                          | I PZA       | 0.00                                    | MXP    | 0 PZA    | 0 PZ     | ZA        | 0.00       |          |
|                |                      | Valor neto 3                     | 0.00                             | MXP                     |                            | I PZA       | 0.00                                    | MXP    | 0 PZA    | 0 PZ     | ZA        | 0.00       |          |
|                | MWST                 | IVA repercutido                  | 15.000                           | %                       |                            |             | 0.00                                    | MXP    | Θ        | Θ        |           | 0.00       |          |
|                |                      | Importe final                    | 0.00                             | MXP                     |                            | - ZA        | 0.00                                    | MXP    | 0 PZA    | 0 PZ     | ZA        | 0.00       |          |
|                | SKT0                 | Dto.pronto pago                  | 0.000                            | *                       |                            |             | 0.00                                    | MXP    | 0        | Θ        |           | 0.00       |          |
|                |                      | Margen de copertura              |                                  | MAP                     |                            | PZA         | 0.00                                    | MXP    | 0 PZA    | 0 PZ     | ZA        | 0.00       |          |
|                | PR01                 |                                  | 10                               | MXP                     |                            | I PZA       |                                         |        |          |          |           |            |          |
|                |                      |                                  |                                  |                         |                            |             |                                         |        |          |          |           |            |          |
|                |                      |                                  |                                  |                         |                            |             |                                         |        |          |          |           |            |          |
|                |                      |                                  |                                  |                         |                            |             |                                         |        |          |          |           |            |          |
|                |                      |                                  |                                  |                         |                            |             |                                         |        |          |          |           |            |          |
|                |                      |                                  |                                  |                         |                            |             |                                         |        |          |          |           |            |          |
|                | _                    |                                  |                                  |                         |                            |             |                                         |        |          |          |           |            |          |
| 3              | 4 -                  | ේ Reg.condición                  | Anális.                          |                         |                            |             | \$¥                                     | Act    | tualizar |          |           |            |          |

8.- Al dar un enter el sistema actualiza la condición capturada.

| Cr                             | Crear Abono (valores): Datos de posición                                                        |                     |                      |                  |                 |           |                   |        |      |      |     |      |     |    |
|--------------------------------|-------------------------------------------------------------------------------------------------|---------------------|----------------------|------------------|-----------------|-----------|-------------------|--------|------|------|-----|------|-----|----|
| K                              |                                                                                                 |                     |                      |                  |                 |           |                   |        |      |      |     |      |     |    |
| Posición 10<br>Material 006011 |                                                                                                 |                     |                      | posició<br>TER/2 | ón G2<br>FOLDER | W<br>S BA | Solicitud<br>RBIE |        |      |      |     |      |     |    |
|                                | Ventas A Ventas B Expedición Factura Condiciones Imputación Interlocutor Textos Datos de pedido |                     |                      |                  |                 |           |                   |        |      |      |     |      |     |    |
| Ctd.                           |                                                                                                 |                     | I PZA Neto<br>Impues | to               |                 |           | 10.00             | MXP    |      |      |     |      |     |    |
|                                | CICd                                                                                            | Denominación        | Importe              | Mon.             | por             | UM        | Valor conc        | lición | Mon. | ConC | UMB | DeCo | UM  | Va |
|                                | PR01                                                                                            | Precio IVA incl.    | 10.00                | MXP              | 1               | PZA       |                   | 10.00  | MXP  | 1    | PZA | 1    | PZA |    |
|                                |                                                                                                 | Bruto               | 10.00                | MAP              | 1               | PZA       |                   | 10.00  | MXP  | 1    | PZA | 1    | PZA |    |
| -                              |                                                                                                 | Importe descuento   | 0.00                 | MXP              | 1               | PZA       | 1                 | 0.00   | MXP  | 1    | PZA | 1    | PZA |    |
|                                |                                                                                                 | Base de rappel      | 10.00                | MXP              | 1               | PZA       |                   | 10.00  | MXP  | 1    | PZA | 1    | PZA |    |
|                                |                                                                                                 | Neto posición       | 10.00                | MXP              |                 | PZA       |                   | 10.00  | MXP  | 1    | PZA | 1    | PZA |    |
|                                |                                                                                                 | Valor neto 2        | 10.00                | MXP              | 1               | PZA       |                   | 10.00  | MXP  | 1    | PZA | 1    | PZA |    |
|                                |                                                                                                 | Valor neto 3        | 10.00                | MXP              | 1               | PZA       |                   | 10.00  | MXP  | 1    | PZA | 1    | PZA |    |
|                                | MWST                                                                                            | IVA repercutido     | 15.000               | *                |                 |           |                   | 1.50   | MXP  | 0    |     | 0    |     |    |
|                                |                                                                                                 | Importe final       | 11.50                | MXP              | 1               | PZA       |                   | 11.50  | MXP  | 1    | PZA | 1    | PZA |    |
|                                | SKTO                                                                                            | Dto.pronto pago     | 0.000                | %                |                 |           |                   | 0.00   | MXP  | Θ    |     | Θ    |     |    |
|                                |                                                                                                 | Margen de cobertura | 10.00                | MXP              | 1               | PZA       |                   | 10.00  | MXP  | 1    | PZA | 1    | PZA |    |
|                                |                                                                                                 | a)                  |                      |                  |                 |           |                   |        |      |      |     |      |     |    |

9.- Hacer esto por cada posición dentro de la solicitud, podemos desplazarnos en cada posición con los botones de la parte inferior

| <b>v</b>       |                 |                  |
|----------------|-----------------|------------------|
| Crear Abono (  | valores): Dat   | tos de posición  |
|                | 🗗   🍄 👪 📝       | 🖩 &              |
| Posición       | 10              | Tipo posición    |
| Material       | 005011          | BLISTER/2 FOLD   |
| Ventas A Venta | as B Expedición | Factura Condicio |

10.- Una vez capturado el precio para todas las posiciones oprimir el botón Para regresarnos a la pantalla principal,el sistema actualiza el valor neto a nivel cabecera.

| Doc. <u>v</u> enta <u>T</u> ra | tar <u>P</u> asaria            | <u>D</u> etalles | <u>E</u> ntorno | <u>S</u> istema | <u>A</u> yuda |            |            |          |                  |  |  |
|--------------------------------|--------------------------------|------------------|-----------------|-----------------|---------------|------------|------------|----------|------------------|--|--|
| Ø                              | Đ                              | ↓ 📙              | 😋 🙆             | 😣 i 📮           | 的段            | 80 O       | D 🕄   月    | K 🛃   🔞  | <b>.</b>         |  |  |
| Crear Abo                      | Crear Abono (valores): Resumen |                  |                 |                 |               |            |            |          |                  |  |  |
| 🔄   🚱 🐣   🚰 Pedidos            |                                |                  |                 |                 |               |            |            |          |                  |  |  |
| Abono (valores)                |                                | 1                | Val             | lor neto        |               |            | 23.        | 00 MXP   |                  |  |  |
| <u>Solicitante</u>             | <u>380</u>                     | Cliente          | 1 Prueba        | URMAN /         | sta es la     | Calle 4557 | 6/66210    | Esta 🗋   |                  |  |  |
| <u>Destinat.mcía.</u>          | <u>380</u>                     | Cliente          | 1 Prueba        | URMAN / E       | ista es la    | calle 4567 | 76/66210   | Esta     |                  |  |  |
| N° ped.cliente                 | abono pruet                    | <u>ba</u>        | Fe              | cha de per      | licho         |            | ]          | 2        |                  |  |  |
|                                |                                |                  |                 |                 |               |            |            |          |                  |  |  |
| Ventas R                       | esumen de pos                  | iciones          | Detall          | e posición      | Solic         | itante     | Aprovision | namiento | Motivo de rechaz |  |  |
|                                |                                |                  |                 |                 |               |            |            |          |                  |  |  |
| Fecha factura                  | 09.07.2007                     | 7                |                 | FePrestS        | erv           |            |            |          |                  |  |  |
| Bloqueo factura                | 08 Verificar                   | abono            |                 | Fecha de        | precio        | 09.07.2    | 007        |          |                  |  |  |
|                                |                                |                  |                 |                 |               |            |            |          |                  |  |  |

#### 11.- Verificar si el documento está completo en la ruta Tratar $\rightarrow$ Log de datos incompletos.

| ⊡<br>Doc. <u>v</u> enta <u>1</u> | <u>[</u> ratar <u>P</u> asara <u>D</u> etalles <u>E</u> | ntorno <u>S</u> istema | <u>A</u> yuda              |  |  |  |
|----------------------------------|---------------------------------------------------------|------------------------|----------------------------|--|--|--|
| Ø                                | <u>A</u> lcance de visual.                              | • •                    | 300°C                      |  |  |  |
| Crear Ab                         | <u>M</u> odificación rápida                             | · · F                  |                            |  |  |  |
|                                  | Proponer posiciones                                     | Ctrl+F11               |                            |  |  |  |
| 5 🖓 🕹                            | <u>B</u> orrar pos.no modif.                            |                        |                            |  |  |  |
|                                  | De <u>t</u> erminación de lotes                         | Ctrl+F2                |                            |  |  |  |
| Religitante                      | Programación del grafo com                              | npleto                 | Esta es la Calle 45676 / 6 |  |  |  |
| <u>Solicitante</u>               | A <u>s</u> ignar pedido abierto                         | · · ·                  | stales la Calle 4507070    |  |  |  |
| Destinat.mcia.                   | Controlar mercancía neligro                             | sa                     | Esta es la Calle 4567676   |  |  |  |
| N° ped.cliente                   | Vorificar disponibilidad                                |                        | do                         |  |  |  |
|                                  | venical disponibilidad                                  | Cul+F4                 |                            |  |  |  |
| Ventas 🧹                         | <u>D</u> oc.nuevo determ.precio                         | Ctrl+F6                | Solicitante Apro           |  |  |  |
|                                  | Log de datos incompletos                                | Ctrl+F8                |                            |  |  |  |
| Fecha factura                    | Ca <u>n</u> celar                                       | F12 Be                 | rv                         |  |  |  |
| Bloqueo factur                   | a 08 Verificar abono                                    | 🖹 🛛 Fecha de p         | orecio 09.07.2007          |  |  |  |
|                                  |                                                         |                        |                            |  |  |  |

- 12.- Grabar el documento, oprimiendo el botón 📙
- 13.- El sistema envía un mensaje que indica que se ha grabado la solicitud.

🖉 Abono (valores) 60000074 se ha grabado

## Modificación de Solicitud de Nota de Crédito o abono.

### **Procedimiento**

1.- Inicie la transacción utilizando la ruta del menú o el código de transacción:

| Menú SAP ECC          | $Log(stica \rightarrow Comercial \rightarrow Ventas \rightarrow Pedido \rightarrow Modificar$ |  |  |  |  |  |
|-----------------------|-----------------------------------------------------------------------------------------------|--|--|--|--|--|
| Código de Transacción | VA02                                                                                          |  |  |  |  |  |

| M SEARCH_SAF_MENCH BUSCALED THEIR SAF                                                                          |
|----------------------------------------------------------------------------------------------------|
| 🗢 🔂 Menú SAP                                                                                                   |
| 👂 🗀 Oficina                                                                                                    |
| 👂 🗀 Componentes multiaplicaciones                                                                              |
| 🗢 🔂 Logística                                                                                                  |
| 👂 🗀 Gestión de materiales                                                                                      |
| 🗢 🔂 Comercial                                                                                                  |
| 👂 🗀 Datos maestros                                                                                             |
| 👂 🧀 Soporte de Ventas                                                                                          |
| 🗢 🔂 Ventas                                                                                                    |
| 🕨 🧰 Consulta                                                                                                   |
| 👂 🗀 Oferta 🥒                                                                                                   |
| 🗢 🔂 Pedido                                                                                                    |
| VA01 - Crear<br>VA02 - Modificar<br>VA03 - VISUAIIZAT<br>Reaprovisionamiento cliente<br>C Funciones siguientes |

2.- Indicar el número de solicitud de nota de crédito y dar un enter u oprimir el botón

| Modificar pedido de cliente: Acceso                                                                                                    |                                                                                                    |                                                                                                    |                                                                                                    |                                                                                                    |                                                                                                  |  |  |  |  |  |
|----------------------------------------------------------------------------------------------------|----------------------------------------------------------------------------------------------------|----------------------------------------------------------------------------------------------------|----------------------------------------------------------------------------------------------------|----------------------------------------------------------------------------------------------------|--------------------------------------------------------------------------------------------------|--|--|--|--|--|
| 🙎 Ventas 🏒                                                                                                    | Resumen d                                                                                                    | le posiciones 🔀                                                                                                    | 🙎 Solicitante 📗 🎹 P                                                                                                    | edidos   🔂 %                                                                                                    |                                                                                                  |  |  |  |  |  |
|                                                                                                    |                                                                                                    |                                                                                                    |                                                                                                    |                                                                                                    |                                                                                                  |  |  |  |  |  |
| Pedido                                                                                                    | 600                                                                                                    | 000074                                                                                                    | ð                                                                                                    |                                                                                                    |                                                                                                  |  |  |  |  |  |
| Ordenie de bée                                                                                                    |                                                                                                    |                                                                                                    |                                                                                                    |                                                                                                    |                                                                                                  |  |  |  |  |  |
| Criterios de bus                                                                                                    | queda                                                                                                    |                                                                                                    |                                                                                                    |                                                                                                    |                                                                                                  |  |  |  |  |  |
| Religitante                                                                                                    | e                                                                                                    |                                                                                                    |                                                                                                    |                                                                                                    |                                                                                                  |  |  |  |  |  |
| Entrega                                                                                                    |                                                                                                    |                                                                                                    |                                                                                                    |                                                                                                    |                                                                                                  |  |  |  |  |  |
| Factura                                                                                                    |                                                                                                    |                                                                                                    |                                                                                                    |                                                                                                    |                                                                                                  |  |  |  |  |  |
| Elemento PEP                                                                                                    |                                                                                                    |                                                                                                    |                                                                                                    |                                                                                                    |                                                                                                  |  |  |  |  |  |
|                                                                                                    |                                                                                                    |                                                                                                    |                                                                                                    |                                                                                                    |                                                                                                  |  |  |  |  |  |
| 📙 Ejec.bús                                                                                                    | queda                                                                                                    |                                                                                                    |                                                                                                    |                                                                                                    |                                                                                                  |  |  |  |  |  |
|                                                                                                    |                                                                                                    |                                                                                                    |                                                                                                    |                                                                                                    |                                                                                                  |  |  |  |  |  |
|                                                                                                    |                                                                                                    |                                                                                                    |                                                                                                    |                                                                                                    |                                                                                                  |  |  |  |  |  |
| Ø                                                                                                    | 1                                                                                                    | 4 📙   😋 🙆 🚷                                                                                                    | I 🗅 (1) (1) (1) (1) (1) (1) (1) (1) (1) (1)                                                                                                    | ) 🎗   🛒 🖉   🕜 📑                                                                                                  |                                                                                                  |  |  |  |  |  |
|                                                                                                    |                                                                                                    |                                                                                                    |                                                                                                    |                                                                                                    |                                                                                                  |  |  |  |  |  |
| Modificar Al                                                                                                    | bono (valo                                                                                                    | ores) 600000                                                                                                    | 74: Resumen                                                                                                    |                                                                                                    |                                                                                                  |  |  |  |  |  |
| Modificar Al                                                                                                    | bono (valo                                                                                                    | res) 600000                                                                                                    | 74: Resumen                                                                                                    |                                                                                                    |                                                                                                  |  |  |  |  |  |
| Modificar Al                                                                                                    |                                                                                                    | Pedidos                                                                                                    | 74: Resumen                                                                                                    | 23 AA MXP                                                                                                    |                                                                                                  |  |  |  |  |  |
| Modificar Al                                                                                                    | bono (valo<br>60000074<br>380                                                                                                    | Valor n<br>Cliente1 Prueba URI                                                                                                    | 74: Resumen                                                                                                    | 23.00 MXP                                                                                                    |                                                                                                  |  |  |  |  |  |
| Modificar Al                                                                                                    | bono (valo<br>60000074<br>380<br>380<br>9<br>9<br>9<br>9<br>9<br>9<br>9<br>9<br>9<br>9<br>9<br>9<br>9                                                                                                    | Valor n<br>Valor n<br>Cliente 1 Prueba URI<br>Cliente 1 Prueba URI                                                                   | reto<br>MAN / Esta es la Calle 4567(<br>MAN / Esta es la Calle 4567)                                                                                                    | 23.00 MXP<br>3/66210 Esta D<br>3/66210 Esta                                                                      |                                                                                                  |  |  |  |  |  |
| Modificar Al                                                                                                    | Bono (valo           60000074           380           380           abono prueba                                                                                                    | Valor n<br>Cliente1 Prueba URI<br>Cliente1 Prueba URI<br><u>Fecha</u>                                                                | 74: Resumen<br>leto<br>IAN / Esta es la Calle 4567(<br>IAN / Esta es la Calle 4567(<br>de pedido                                                                                                    | 23.00 MXP<br>2/66210 Esta<br>2/66210 Esta<br>2/                                                                  |                                                                                                  |  |  |  |  |  |
| Modificar Al                                                                                                    | Cono (valo           Cono (valo           Co                                                                                                    | Valor n<br>Valor n<br>Cliente1 Prueba URI<br>Cliente1 Prueba URI<br>Fecha                                                            | 74: Resumen<br>leto<br>MAN / Esta es la Calle 4567(<br>MAN / Esta es la Calle 4567(<br>de pedido                                                                                                    | 23.00 MXP<br>0/66210 Esta<br>0/66210 Esta<br>2/66210 Esta                                                        | de un berg                                                                                       |  |  |  |  |  |
| Modificar Al<br>Modificar Al<br>Abono (valores)<br>Solicitante<br>Destinat.mcía.<br>Nº ped.cliente<br>Ventas Res                                                                                       | bono (valo<br>60000074<br>380<br>abono prueba                                                                                                    | Valor n<br>Valor n<br>Cliente1 Prueba URI<br>Cliente1 Prueba URI<br>Fecha                                                            | 74: Resumen<br>MAN / Esta es la Calle 4567(<br>MAN / Esta es la Calle 4567(<br>de pedido<br>sición Solicitante /                                                                                                    | 23.00 MXP<br>3/66210 Esta D<br>3/66210 Esta<br>P<br>xprovisionamiento Motivo                                     | de rechazo                                                                                       |  |  |  |  |  |
| Modificar Al<br>Modificar Al<br>Abono (valores)<br>Solicitante<br>Destinat mcía.<br>Nº ped.cliente<br>Ventas Res<br>Fecha factura                                                                      | Boono (valo           60000074           380           380           abono prueba                                                                                                    | Valor n<br>Cliente1 Prueba URI<br>Cliente1 Prueba URI<br><u>Fecha</u><br>Detalle po<br>Fel                                           | 74: Resumen<br>NAN / Esta es la Calle 4567(<br>MAN / Esta es la Calle 4567(<br>de pedido<br>sición Solicitante / /                                                                                                    | 23.00 MXP<br>3/ 66210 Esta<br>3/ 66210 Esta<br>Aprovisionamiento Motivo                                          | de rechazo                                                                                       |  |  |  |  |  |
| Modificar Al<br>Mono (valores)<br>Solicitante<br>Destinat mcía.<br>Nº ped.cliente<br>Ventas Res<br>Fecha factura<br>Bloqueo factura                                                                    | Dono (valo           60000074           380           380           abono prueba           sumen de posicio           09.07.2007           08 Verificar abo                                                                                                    | Valor n<br>Valor n<br>Cliente1 Prueba URI<br>Cliente1 Prueba URI<br>Fecha<br>Ones Detaile po<br>Fel<br>no Fel                        | 74: Resumen eto AAN / Esta es la Calle 4567( AAN / Esta es la Calle 4567( de pedido sición Solicitante A PrestServ cha de precio 09.07.20                                                                                                    | 23.00 MXP<br>3/66210 Esta<br>xprovisionamiento Motivo                                                            | de rechazo                                                                                       |  |  |  |  |  |
| Modificar Al<br>Modificar Al<br>Abono (valores)<br>Solicitante<br>Destinat.mcia.<br>Nº ped.cliente<br>Ventas<br>Fecha factura<br>Bloqueo factura<br>Bloqueo factura                                    | bono (valo<br>60000074<br>380<br>(<br>380<br>(<br>380)<br>(<br>380<br>(<br>380<br>(<br>380)<br>(<br>380<br>(<br>380)<br>(<br>380)<br>(<br>3 | Valor n<br>Valor n<br>Cliente1 Prueba URI<br>Cliente1 Prueba URI<br>Fecha<br>Ones Detalle po<br>Fei<br>no Fei                        | 74: Resumen<br>MAN / Esta es la Calle 4567(<br>MAN / Esta es la Calle 4567(<br>de pedido<br>sición Solicitante /<br>PrestServ<br>cha de precio 09.07.20                                                                                                    | 23.00 MXP<br>3/66210 Esta<br>3/66210 Esta<br>xprovisionamiento Motivo<br>07                                      | de rechazo                                                                                       |  |  |  |  |  |
| Modificar Al<br>Modificar Al<br>Abono (valores)<br>Solicitante<br>Destinat mcía<br>Nº ped.cliente<br>Ventas Res<br>Fecha factura<br>Bloqueo factura<br>Posiciones (toda<br>Pos. Material               | bono (valo           60000074           380           380           abono prueba           sumen de posicio           09.07.2007           08 Verificar abo                                                                                                    | Pres) 600000<br>Valor n<br>Cliente1 Prueba URI<br>Cliente1 Prueba URI<br>Fecha<br>Detalle po<br>Fel<br>no E Fel<br>Cantidad prevista | 74: Resumen  AAN / Esta es la Calle 4567( AAN / Esta es la Calle 4567( AAN / Esta es la Calle 4567( de pedido  sición Solicitante / PrestServ cha de precio 09.07.20  UM [ValorNeto                                                                                                    | 23.00 MXP<br>3/66210 Esta<br>3/66210 Esta<br>provisionamiento Motivo<br>07<br>Motivo de rechazo                  | de rechazo                                                                                       |  |  |  |  |  |
| Modificar Al<br>Modificar Al<br>Abono (valores)<br>Solicitante<br>Destinat mcía.<br>Nº ped.cliente<br>Ventas Res<br>Fecha factura<br>Bloqueo factura<br>Posiciones (toda<br>Pos. Material<br>10,006011 | bono (valo           60000074           380           380           abono prueba           sumen de posicio           09.07.2007           08 Verificar abo           as)                                                                                                    | Valor n Valor n Cliente1 Prueba URI Cliente1 Prueba URI Eecha Ones Detalle po Fel no E Fel Cantidad prevista                         | 74: Resumen  AAN / Esta es la Calle 4567( AAN / Esta es la Calle 4567( de pedido  sición Solicitante A  PrestServ  cha de precio 09.07.20  UM ValorNeto 1 PZA 11                                                                                                    | 23.00 MXP<br>3/66210 Esta<br>xprovisionamiento Motivo<br>07<br>Motivo de rechazo<br>0.00                         | de rechazo<br>Denominación                                                                       |  |  |  |  |  |
| Modificar Al Modificar Al Abono (valores) Solicitante Destinat mcía. Nº ped.cliente Ventas Res Fecha factura Bloqueo factura Posiciones (toda Pos. Material 10 006011 20 712491                        | bono (valo           60000074           380           380           abono prueba           sumen de posicio           09.07.2007           08 Verificar abo                                                                                                    | Valor n<br>Valor n<br>Cliente1 Prueba URI<br>Cliente1 Prueba URI<br>Eecha<br>Ones Detalle po<br>Fel<br>no E Fel<br>Cantidad prevista | 74: Resumen  AAN / Esta es la Calle 4567( AAN / Esta es la Calle 4567( AAN / Esta es la Calle 4567( de pedido  sición Solicitante A  PrestServ cha de precio 09.07.20  UM ValorNeto  IPZA 11  PZA 11                                                                                                    | 23.00 MXP<br>3/66210 Esta<br>xprovisionamiento Motivo<br>07<br>Motivo de rechazo<br>0.00<br>3.00                 | de rechazo          Denominación         BLISTER/2 FOLDERS BARBIE         HANNA BARBERA LONCHERA |  |  |  |  |  |
| Modificar Al Modificar Al Abono (valores) Solicitante Destinatmcía. Nº ped.cliente Ventas Res Fecha factura Bloqueo factura Posiciones (toda Pos. Material 10,006011 20,712491                         | bono (valo           60000074           380           380           380           abono prueba   sumen de posicio (09.07.2007 08 Verificar abo as)                                                                                                    | Pres) 600000<br>Valor n<br>Cliente1 Prueba URI<br>Cliente1 Prueba URI<br>Fecha<br>Detalle po<br>Fei<br>no E Fei<br>Cantidad prevista | 74: Resumen          MAN / Esta es la Calle 4567(         MAN / Esta es la Calle 4567(         MAN / Esta es la Calle 4567(         de pedido         sición       Solicitante         yrestServ         cha de precio       09.07.20         UM       ValorNeto         1 PZA       11         1 PZA       11 | 23.00 MXP<br>3/66210 Esta<br>3/66210 Esta<br>Aprovisionamiento Motivo<br>07<br>Motivo de rechazo<br>0.00<br>3.00 | de rechazo  Denominación BLISTER/2 FOLDERS BARBIE HANNA BARBERA LONCHERA HANNA BARBERA LONCHERA  |  |  |  |  |  |

3.- Actualizar los datos que se quieran actualizar y grabar el documento.

## **Borrar Documento.**

Para borrar un documento de ventas se debe hacer lo siguiente:

1.- Desde la pantalla principal de modificación de pedido (VA02), hay que seleccionar la ruta Doc.Venta  $\rightarrow$  Borrar.

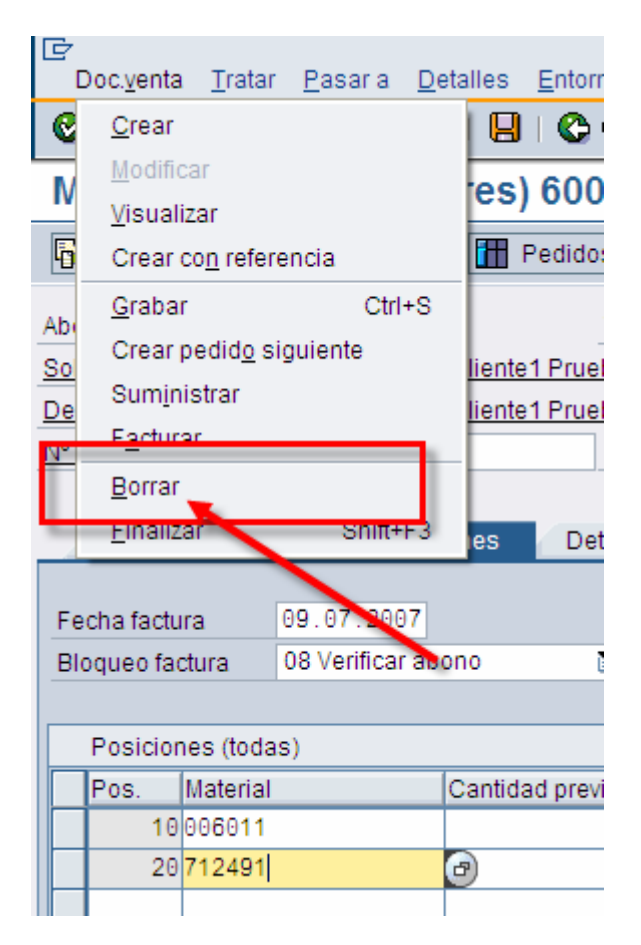

#### 2.- Hay que confirmar que deseamos borrar el documento oprimiendo el botón Sí.

| Abono (valores)       | 60000074                            |                | Valor               | neto     |            |       | 2         | 23.00 | MXP       |       |  |
|-----------------------|-------------------------------------|----------------|---------------------|----------|------------|-------|-----------|-------|-----------|-------|--|
| <u>Solicitante</u>    | <u>380</u>                          | Cliente        | 1 Prueba UF         | RMAN / I | Esta es la | Calle | 45676/662 | 10 Es | sta [     | נ     |  |
| <u>Destinat.mcía.</u> | 380                                 | <u>Cliente</u> | 1 Prueba UF         | RMAN / I | Esta es la | Calle | 45676/662 | 10 Es | sta       |       |  |
| N° ped.cliente        | abono prueba                        |                | Fecha de pedido 🖉   |          |            |       |           |       |           |       |  |
|                       | 🔄 Borrar Tratamiento del pedido 🛛 🖂 |                |                     |          |            |       |           |       |           |       |  |
| Ventas Res            | sumen de posic                      |                | ; Desea ho          | rrar Abo | no (valore | =)    |           |       | niento    | Motiv |  |
|                       |                                     | $\sim$         |                     |          |            |       |           |       |           |       |  |
| Fecha factura         | 09.07.2007                          | Ø              | 60000074 bor.real.? |          |            |       |           |       |           |       |  |
| Bloqueo factura       | 08 Verificar at                     |                |                     |          |            |       |           | _     |           |       |  |
|                       |                                     |                | Sí                  |          | No         | ×     | Cancelar  |       |           |       |  |
| Posiciones (tod       | as)                                 |                |                     |          |            |       |           |       |           |       |  |
| Pos. Materia          | I                                   | Cantida        | ad prevista         | UM       | ValorNeto  |       |           | Motiv | o de rech | nazo  |  |
| 10 006011             |                                     |                |                     | 1 PZA    |            |       | 10.00     |       |           |       |  |
| 20 712491             | 1 PZA 13.00                         |                |                     |          |            |       |           |       |           |       |  |
|                       |                                     |                |                     |          |            |       |           |       |           |       |  |

## Borrar posiciones de un documento.

Para borrar una posición de un documento de ventas hay que hacer lo siguiente:

1.- En la pantalla principal de modificación de pedido, se debe marcar la posición oprimiendo el botón que aparece a un lado del número de la posición.

| Ventas Res       | umen de posici | iones Detall     | e pos | sición | Solici    | itante Apro | ovisionamiento   |
|------------------|----------------|------------------|-------|--------|-----------|-------------|------------------|
| Fecha factura    | 09.07.2007     |                  | FeP   | rests  | Serv      |             |                  |
| Bloqueo factura  | ono 🗈          | Fec              | ha de |        |           |             |                  |
|                  |                |                  |       |        |           |             |                  |
| Posiciones (toda | is)            |                  |       |        |           |             |                  |
| Pos. Material    |                | Cantidad previst | а     | UM     | ValorNeto |             | Motivo de rechaz |
| 10 006011        |                |                  | 1     | PZA    |           | 10.0        | 0                |
| 20 712491        |                |                  | 1     | PZA    |           | 13.0        | 0                |
|                  |                | Ø                |       |        |           |             |                  |
|                  |                |                  |       |        |           |             |                  |

2.- El sistema marca la posición y la sombrea.

#### 3.- Oprimir el botón

|   | Posiciones (todas) |          |                   |     |           |                   |                |  |  |  |  |  |
|---|--------------------|----------|-------------------|-----|-----------|-------------------|----------------|--|--|--|--|--|
|   | Pos.               | Material | Cantidad prevista | UM  | ValorNeto | Motivo de rechazo | Denominación   |  |  |  |  |  |
|   | 10                 | 006011   | 1                 | PZA | 10.00     | 1                 | BLISTER/2 FOLI |  |  |  |  |  |
|   | 20                 | 712491   | 1                 | PZA | 13.00     | 1                 | HANNA BARBEF   |  |  |  |  |  |
|   |                    |          | Ð                 |     |           | E E               |                |  |  |  |  |  |
|   |                    |          |                   |     |           | Ē                 |                |  |  |  |  |  |
|   |                    |          |                   |     |           | 1                 |                |  |  |  |  |  |
|   |                    |          |                   |     |           | 1                 |                |  |  |  |  |  |
|   |                    |          |                   |     |           | E E               |                |  |  |  |  |  |
|   |                    |          |                   |     |           | 1                 |                |  |  |  |  |  |
|   |                    |          |                   |     |           | 1                 |                |  |  |  |  |  |
|   |                    |          |                   |     |           | 1                 |                |  |  |  |  |  |
|   |                    |          |                   |     |           | 1                 |                |  |  |  |  |  |
|   |                    |          |                   |     |           | E E               |                |  |  |  |  |  |
|   |                    |          |                   |     |           |                   |                |  |  |  |  |  |
| C |                    |          |                   |     |           |                   |                |  |  |  |  |  |

4.- Hay que confirmar que deseamos borrar la posición.

| ped.cliente  |                                  | abono prueba   |       |                       | Fecha d       | e pedido  |              |             |              | 2        |         |  |
|--------------|----------------------------------|----------------|-------|-----------------------|---------------|-----------|--------------|-------------|--------------|----------|---------|--|
|              |                                  |                |       |                       |               |           |              |             |              |          |         |  |
| Ventas       | Resu                             | ımen de posici | iones | De                    | etalle posi   | ición 🛛   | Solicitante  | Aprov       | isionamiento | Motivo d | te rech |  |
|              |                                  |                |       | 🔄 Bor                 | rar Tratar    | niento de | l pedido     |             | ⊠ ∕          |          |         |  |
| echa factura |                                  | 09.07.2007     |       |                       | Desea         | horrar la | (s) nosiciór | (66)        |              |          |         |  |
| oqueo factu  | oqueo factura 08 Verificar abono |                |       | $\boldsymbol{\Omega}$ | 2 marcada(e)2 |           |              |             |              |          |         |  |
|              |                                  |                |       | •                     | marcau        | a(3):     |              |             |              |          |         |  |
| Posiciones   | s (toda:                         | s)             |       |                       | Qí            |           | No           | <b>Y</b> C: | ncelar       |          |         |  |
| Pos. M       | aterial                          |                | Canti |                       |               |           | INU          | <b>^</b>    | incelai      | chazo    | Den     |  |
| 10 00        | 06011                            |                |       |                       | 1             | PZA       |              | 10.00       |              | i        | BLIS    |  |
| 20 71        | 2491                             |                |       |                       | 1             | PZA       |              | 13.00       |              | i        | 🗈 HAN   |  |
|              |                                  |                |       |                       |               |           |              |             |              |          |         |  |

5.- El sistema borra la posición o posiciones seleccionadas.

| Abono (valore                                                                                 | s)        | 60000074        | V               | alor ne                        | to     |              |                 | 13.00 MXP      |     |           |  |
|-----------------------------------------------------------------------------------------------|-----------|-----------------|-----------------|--------------------------------|--------|--------------|-----------------|----------------|-----|-----------|--|
| Solicitante                                                                                   |           | <u>380</u>      | Cliente1 Prueb  | a URM                          | AN / E | Esta es la C | Calle 45676/6   | 6210 Esta 📘    | 1   |           |  |
| Destinat.mcía                                                                                 | <u>ı.</u> | <u>380</u>      | Cliente1 Prueb: | a URM                          | AN / E | Esta es la C | Calle 45676 / 6 | 6210 Esta      | -   |           |  |
| Nº ped.cliente                                                                                | 2         | abono prueba    | E               | Fecha de pedido                |        |              |                 |                |     |           |  |
|                                                                                               |           |                 |                 |                                |        |              |                 |                |     |           |  |
| Ventas Resumen de posiciones Detalle posición Solicitante Aprovisionamiento Motivo de rechazo |           |                 |                 |                                |        |              |                 |                |     |           |  |
|                                                                                               |           |                 |                 |                                |        |              |                 |                |     |           |  |
| Fecha factur                                                                                  | a         | 09.07.2007      |                 | FePrestServ                    |        |              |                 |                |     |           |  |
| Bloqueo fact                                                                                  | tura      | 08 Verificar ab | iono 🖺          | D E Fecha de precio 09.07.2007 |        |              |                 |                |     |           |  |
|                                                                                               |           |                 |                 |                                |        |              |                 |                |     |           |  |
| Posicione                                                                                     | es (toda  | s)              |                 |                                |        |              |                 |                |     |           |  |
| Pos.                                                                                          | Material  |                 | Cantidad previs | ta                             | UM     | ValorNeto    |                 | Motivo de rech | azo | Denominac |  |
| 207                                                                                           | 712491    |                 |                 | 1                              | PZA    |              | 13.0            | Ð              | Ē   | HANNA BAR |  |
|                                                                                               |           |                 | ð               |                                |        |              |                 |                | Ē   |           |  |
|                                                                                               |           |                 |                 |                                |        |              |                 |                | Ē   |           |  |
|                                                                                               |           |                 |                 |                                |        |              |                 | 1              |     |           |  |

6.- Grabar el documento oprimiendo el botón 😐

## **Observaciones o textos.**

Se pueden indicar algunas observaciones o textos informativos para cuestiones de dejar documentada la nota de crédito.

1.- En la pantalla principal hay que seguir la ruta

| 1                              | Doc. <u>v</u> enta | <u>T</u> rata | r <u>P</u> a                            | asar a                                   | <u>D</u> etalles | <u>E</u> nto   | orno <u>S</u> iste                   | ema | <u>A</u> yuda |   |                  |                           |       |            |        |  |
|--------------------------------|--------------------|---------------|-----------------------------------------|------------------------------------------|------------------|----------------|--------------------------------------|-----|---------------|---|------------------|---------------------------|-------|------------|--------|--|
| 2                              |                    |               |                                         | <u>R</u> esumen                          |                  |                | 🔁 🙆 🚱 I 🖨 🛗 🔂 I 🏖                    |     |               |   |                  | ) <b>%</b>                | )   [ | <u>*</u> 🖉 | 🔞      |  |
| Nodificar Abc                  |                    |               | 20                                      | <u>C</u> abecera →<br><u>P</u> osición → |                  |                | <u>∨</u> entas<br>Expedició <u>n</u> |     |               |   |                  |                           |       |            |        |  |
|                                |                    |               | ,,,,,,,,,,,,,,,,,,,,,,,,,,,,,,,,,,,,,,, |                                          |                  |                |                                      |     |               |   |                  |                           |       |            |        |  |
|                                |                    |               | ] 🛃                                     | Bac <u>k</u> F                           |                  | [              | Datos contractuales                  |     |               |   |                  |                           |       |            |        |  |
| anna (valores)                 |                    |               | 600                                     | 00074                                    | 1                | E              | <u>F</u> actura                      |     |               |   | 13 00 MXP        |                           |       |            | XP     |  |
| alicitante                     |                    |               | 220                                     | 00014                                    | Clienter         | 1              | Tarjetas de pago                     |     |               |   |                  | 45676 / 66210 Ecto        |       |            |        |  |
| <u>satisat essía</u>           |                    |               | 200                                     |                                          | Olienter         | F              | Plan de facturación                  |     |               |   | 45070700210 Esta |                           |       |            |        |  |
| estinat.mcia. 38               |                    |               | 300                                     |                                          |                  | (              | Contabilidad                         |     |               |   |                  | <u>= 45070700210 ESta</u> |       |            |        |  |
| <u>ped.cliente</u> ab          |                    |               |                                         | oono prueba                              |                  |                | <br>Condiciones                      |     |               |   |                  |                           |       |            | 2      |  |
|                                |                    |               |                                         |                                          |                  |                | Imputación                           |     |               |   |                  |                           |       |            |        |  |
| Ventas / Resumen de posiciones |                    |               |                                         |                                          |                  |                | Imputation                           |     |               |   |                  | e Aprovisionamiento       |       |            |        |  |
|                                |                    |               |                                         |                                          |                  |                | Interlocutor                         | /   |               |   | -                |                           |       |            |        |  |
| echa factura 09                |                    |               |                                         | 9.07.2007                                |                  |                | T <u>e</u> xtos                      |     |               |   |                  |                           |       |            |        |  |
| Bloqueo factura 08             |                    |               | 08 \                                    | 8 Verificar abono                        |                  |                | Dat <u>o</u> o de pedido             |     |               |   | 07.20            | 07                        |       |            |        |  |
|                                |                    |               |                                         |                                          | 5                | <u>S</u> tatus |                                      |     |               |   |                  |                           |       |            |        |  |
| Posiciones (todas)             |                    |               |                                         |                                          |                  | [              | Datos ad <u>i</u> cionales A         |     |               |   |                  |                           |       |            |        |  |
|                                | Pos.               | os. Material  |                                         | Cantidad                                 |                  | c [            | D <u>a</u> tos adicionales B         |     |               |   |                  |                           | M     | otivo de   | e rech |  |
|                                | 20                 | 712491        |                                         |                                          |                  | _              | 1 F                                  | ZA  |               | _ | 1                | 3.00                      | )     |            |        |  |
| _                              |                    |               |                                         |                                          |                  |                |                                      |     |               |   |                  |                           |       |            |        |  |

2.- Dar un doble clic en el texto Texto Cabecera Formulario.

| Abono (valores)                                                                        | 60000074                     | N° pedido  | cliente                          | abono prueba                 |                 |          |
|----------------------------------------------------------------------------------------|------------------------------|------------|----------------------------------|------------------------------|-----------------|----------|
| Solicitante                                                                            | <u>380</u>                   | Cliente1 F | Prueba URMAN /                   | Esta es la Calle             | e 45676 / 66210 | Ε        |
| Ventas Expedici                                                                        | ón Factura                   | Plan fac   | turación Co                      | ontabilidad                  | Condiciones     | Imputaci |
| CI.txt.<br>CI.txt.<br>CI.txt.<br>Texto cabecera d<br>Nota 1(INSTRUC<br>Nota cabecera 2 | e formulario<br>CION EMBARQL | dioma      | Este texto es p<br>en la nota de | oara indicar obs<br>crédito. | ervaciones      | _        |